# **Crear programa ISP**

Los **ISP Programs** (programas ISP) se pueden utilizar para realizar un seguimiento del progreso de una persona mientras trabaja en sus metas u objetivos. Un programa ISP (Plan de Apoyo Individual) incluye los detalles escritos de los apoyos, actividades y recursos utilizados para ayudar a una persona a lograr sus objetivos.

Centered. Data-Driven.

Los usuarios asignados con el rol de **ISP Program Submit** (envío de Programa ISP) pueden crear nuevos programas ISP.

1. Comenzando en la **Individual Tab**, haga clic en **New** (Nuevo) al lado del **ISP Program** (Plan de medidas del personal).

| Por hacer              | Cuidados                            |                                                                |  |
|------------------------|-------------------------------------|----------------------------------------------------------------|--|
| Individual             | T-Log Nuevo   Buscar   Archivar     |                                                                |  |
| Salud                  | Nota de casos                       | Nuevo   Buscar   Archivar  <br>PDF masivo                      |  |
| Agencia                | Informes de eventos generales (GER) | Nuevo   Buscar                                                 |  |
| Facturación            | Posolución CEP                      | Nuevo   GER no abordados  <br>Pocolucionos abiortas            |  |
| Administrador          | RESOLUCION GER                      | Investigaciones abiertas   Buscar                              |  |
| Informes de la         | Testigo                             | Buscar                                                         |  |
| agencia                | Resúmenes del evento                | Vista                                                          |  |
| Página<br>principal de | Datos del ISP                       | Nuevo   Buscar   Informe  <br>Buscar informe   Panel de inicio |  |
| Individuo              | Plan de medidas del personal        | Nuevo   Buscar   Revisar   Archivar                            |  |
| Configuración          | Programa del ISP                    | Nuevo   Buscar  <br>Informe de confirmación                    |  |

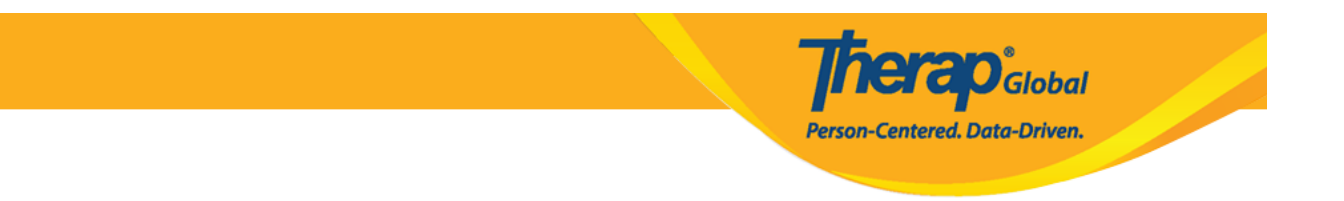

2. Seleccione el Programa en el que se encuentra la persona de la lista.

| All A B C D E                       | F G H I J K L M N                                | O P Q R S T I                        | J V W X Y Z                     |                    |
|-------------------------------------|--------------------------------------------------|--------------------------------------|---------------------------------|--------------------|
| Filter                              |                                                  |                                      |                                 | 15 V Records       |
| Nombre del 🔹                        | \$     Nombre del sitio                          | Tipo de programa                     | Número de centro 🍦<br>de costes | ID del<br>programa |
| (Demo) Academic<br>Activities       | Therap Global Demonstration<br>Provider          | Preschool                            |                                 | 02                 |
| (Demo) Education and<br>Development | (Demo) TG Center for Children With Special Needs | Individualized Skills<br>Development |                                 | 123                |

Seleccionar un programa para el programa del ISP

3. Seleccione el nombre de la persona de la lista.

| L | Lista individual para el Programas del ISP |                               |                                 |                     |
|---|--------------------------------------------|-------------------------------|---------------------------------|---------------------|
|   | Programa: (Demo) Ec                        | lucation and Development ((De | mo) TG Center for Children With | Special Needs)      |
|   | All A B C D I                              | E F G H I J K L M             | N O P Q R S T U                 | / W X Y Z           |
|   | Filter                                     |                               |                                 | 15 V Records        |
|   | Apellido 🔺                                 | Primer nombre                 | ID del individuo                | Fecha de nacimiento |
|   | Abraham                                    | Isaac                         |                                 | 02/01/2011          |
|   | Basnet                                     | Sima                          |                                 | 01/01/2014          |
|   | Fernandez                                  | Luis                          |                                 | 01/10/2000          |
|   | José                                       | María                         |                                 | 01/10/2000          |

4. En el formulario del Programa ISP, ingrese los detalles requeridos para cada sección:En el formulario del programa ISP en la parte superior derecha hay un botón Jump to (lr a).

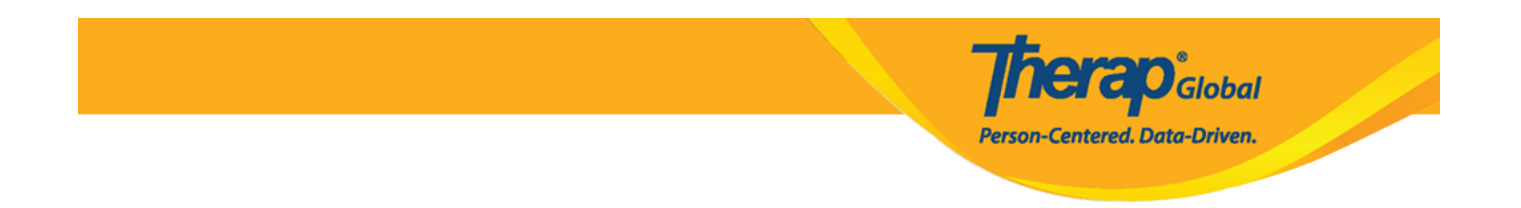

Al hacer clic en el botón **Jump to** (lr a), se mostrará la lista de secciones del programa ISP. Los usuarios pueden hacer clic en un elemento de la lista para ir a esa sección.

| T-Notes Ir a ?                                         |
|--------------------------------------------------------|
| DescripciÃ <sup>3</sup> n del programa del ISP         |
| Cronograma y frecuencia                                |
| Detalles del puntaje                                   |
| Método(s) de enseñanza                                 |
| ConexiÃ <sup>3</sup> n de mÃ <sup>3</sup> dulo externo |
| Otros detalles                                         |
| Archivos e imágenes                                    |

Un botón de **Help** indicado por un signo de interrogación (?) está disponible. Al hacer clic en este botón se mostrará una lista que contiene breves descripciones de los campos en esa sección del Programa ISP.

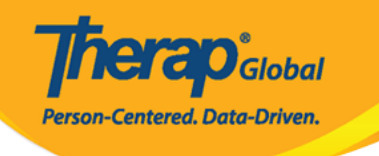

|                                                                                                    | T-Notes        | lr a   | ?        |  |
|----------------------------------------------------------------------------------------------------|----------------|--------|----------|--|
| Help                                                                                                    |                |        | ×        |  |
| ISP Program Name: This is the title of the ISP Program.                                                                                                    |                |        |          |  |
| Start Date: This is the first day that data collection can begin. This field cannot be edited after approval.                                                                                |                |        |          |  |
| End Date: This is the last date of data collection. This field <b>can</b> be edited after approval. Adding an End date will not discontinue an ISP Program.                                  |                |        |          |  |
| <b>Target Completion Date:</b> Anticipated date of completion. This field does not impact data collection dates. Adding a target completion date will not discontinue an ISP Program.        |                |        | of       |  |
| Location: Where the se                                                                                                    | ervice is prov | /ided. |          |  |
| Long Term Objective: Overall Goal(s) for<br>Individual.                                                                                                    |                |        |          |  |
| Goal/Service: List or outline individual tasks/<br>staff supports here.                                                                                                    |                |        | s/       |  |
| <b>Reason for Program:</b> Define the reasons or rationale for the Goal / Program. This could be a statement of why the team felt the program was applicable or a person centered statement. |                |        | or<br>ed |  |
| Criteria for completion: Define what must<br>be met for this program to be completed, re-<br>evaluated or modified.                                                                          |                |        | -        |  |
| Materials Required: List all items required for this program and where they can be found.                                                                                                    |                |        |          |  |
|                                                                                                    |                |        |          |  |

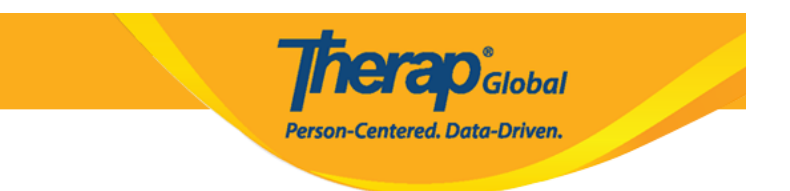

### ISP Program Description (Descripción del programa ISP)

**ISP Program Name:** Ingrese el nombre del objetivo, programa meta o tarea de este programa ISP. Nota: No puede usar exactamente el mismo nombre de programa ISP para la misma persona más de una vez, por lo que es posible que desee incluir una fecha, un término o un grado.

**Start Date:** los datos se pueden recopilar a partir de la fecha de creación del programa seleccionado. Puede usar la fecha de hoy o puede usar una fecha futura, como el primero del mes siguiente o el inicio del próximo período, y el programa no estará en vigencia para permitir la recopilación de datos hasta la fecha seleccionada.

**End Date:** los datos del ISP no se pueden enviar para una fecha posterior a la fecha de finalización. Agregar una fecha de finalización no interrumpirá automáticamente el programa ISP.

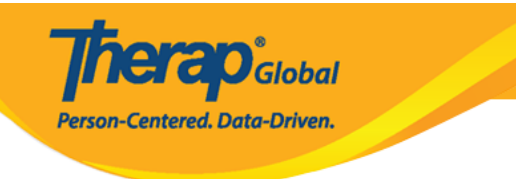

#### Programa del ISP Nuevo 6

| DescripciÃ <sup>3</sup> n del programa de | el ISP                                                                                 | T-Notes | Ir a | ? |
|-------------------------------------------|----------------------------------------------------------------------------------------|---------|------|---|
| Programa del proveedor                    | (Demo) Education and Development ((Demo) TG Center<br>for Children With Special Needs) |         |      |   |
| Nombre del individuo                      | Luis Fernandez 🟮                                                                       |         |      |   |
| * Nombre del programa del<br>ISP          | Actividades diarias                                                                    |         |      |   |
| * Fecha de comienzo                       | 07/19/2023                                                                             |         |      |   |
| Fecha de finalización                     | 10/19/2023                                                                             |         |      |   |
| Fecha de compleción del<br>objetivo       | 10/10/2023                                                                             |         |      |   |
| Ubicación                                 |                                                                                        |         |      |   |
| Objetivo a largo plazo                    | Podrá realizar sus actividades diarias de forma independiente.                         |         |      |   |
|                                           | About 2938 characters left                                                             |         |      |   |
| Objetivo/servicio                         | Se cuidará y mantendrá la higiene personal.                                            | 11.     |      |   |
|                                           | About 2957 characters left                                                             |         |      |   |
| Motivo para el programa del<br>ISP        | Para independizar al individuo y mejorar las habilidades personales.                   | 11.     |      |   |
|                                           | About 2932 characters left                                                             |         |      |   |
| Criterios para finalización               | Demostración exitosa de cada tarea.                                                    |         |      |   |
|                                           | About 2965 characters left                                                             | 11.     |      |   |
| Materiales obligatorios                   | Materiales de clase.                                                                   |         |      |   |
|                                           | About 2980 characters left                                                             | 111.    |      |   |
|                                           |                                                                                        |         |      |   |

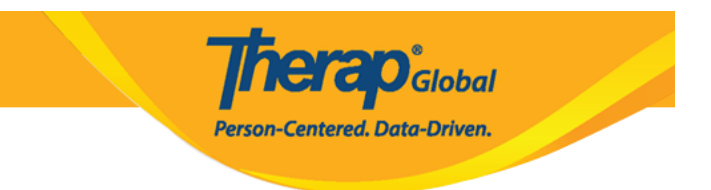

### Schedule and Frequency (Cronogramia y frecuencia)

**Frequency (Frecuencia):** la frecuencia indica la frecuencia con la que se deben recopilar datos de ISP en este programa de ISP. Puede seleccionar un número del 1 al 50 aquí y luego también debe seleccionar la opción adecuada en el campo de programación a continuación.

Cuando hace clic en el signo de interrogación en esta sección, tiene "Frecuencia – Intervalo (1-50) en el que se esperan los datos". y "Horario – Unidad (diaria/semanal/mensual) en la que se esperan los datos.

**Schedule (Programar):** Horario significa cuándo se recopilarán los datos o la cantidad de veces que se espera. Este es el número de veces que los programas ISP se aplicarán a un Individuo. En este campo se agrega una lista desplegable que contiene tres (3) opciones: Diario, Semanal, Mensual. Este campo será obligatorio si se selecciona una Frecuencia.

Si se seleccionan opciones en los campos Frecuencia y Horario, no se pueden editar después de aprobar el programa ISP.

Maximum Number of Times a Day (Cantidad máxima de Veces por día): Ingrese cuántas veces desea permitir que se ingrese documentación, como máximo, por día, en este programa ISP.

Los campos marcados con asteriscos rojos son obligatorios.

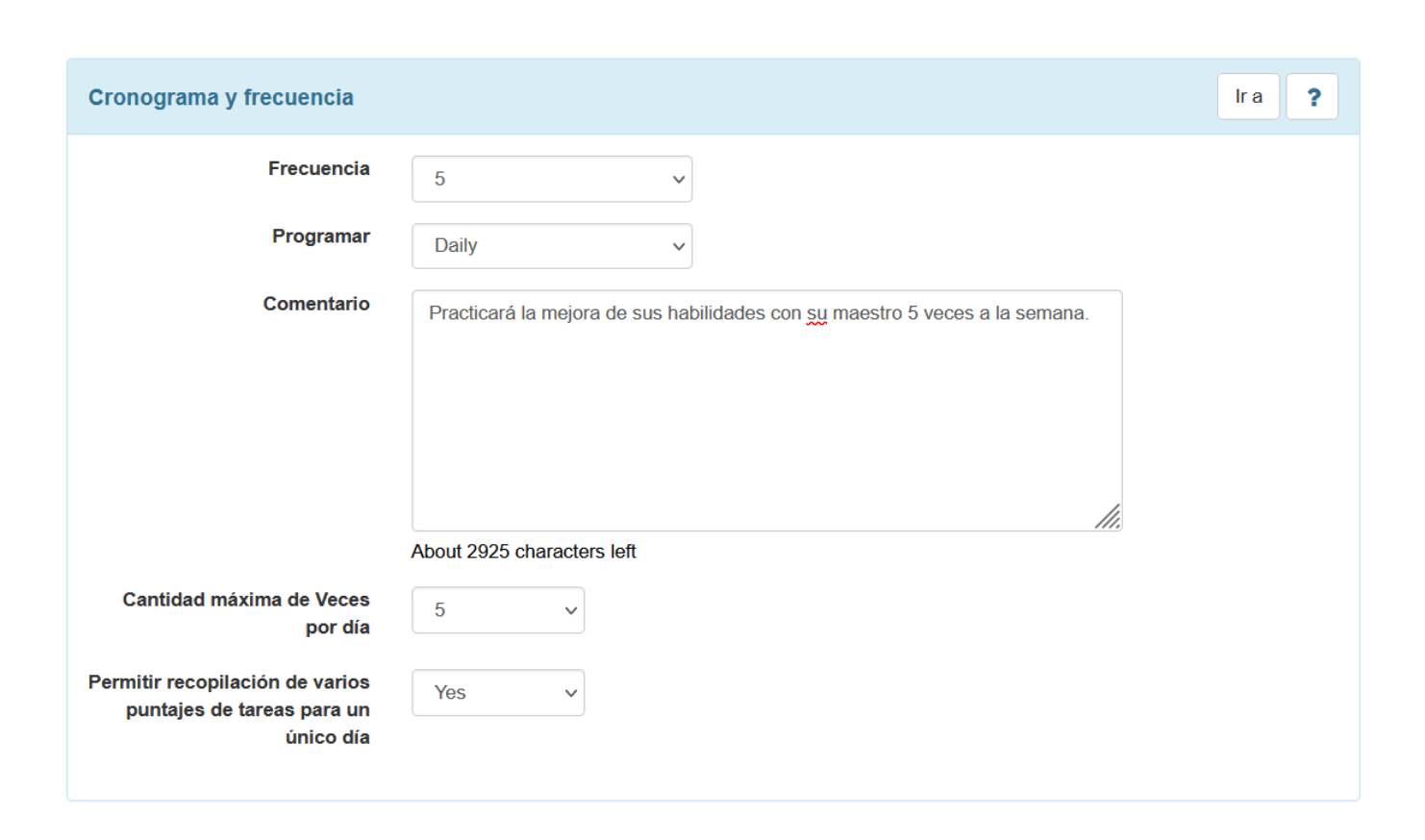

**TERO**Global

Person-Centered. Data-Driven.

5. A continuación, haga clic en el botón **Add Scoring Method** (Agregar método de puntaje) del lado derecho en la sección **Scoring Details** (Detalles del puntaje).

| Detalles del puntaje | Ira <b>?</b>              |
|----------------------|---------------------------|
|                      |                           |
|                      | Agregar método de puntaje |

6. Seleccione el método de puntuación deseado de la lista de opciones disponibles en la página Método de puntuación del programa ISP. Una vez que haya terminado de seleccionar el método de puntuación, haga clic en el botón **Continue** (Continuar).

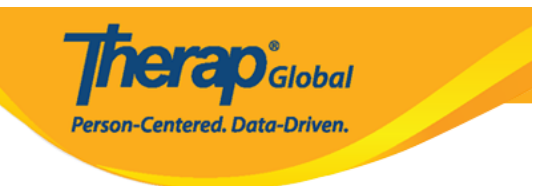

### Método de puntaje del programa del ISP

| Detalles del programa del ISF |                                                                                     |
|-------------------------------|-------------------------------------------------------------------------------------|
| Programa del proveedor        | (Demo) Education and Development ((Demo) TG Center for Children With Special Needs) |
| Nombre del individuo          | Luis Fernandez 3                                                                    |
| Nombre del programa del ISP   | Actividades diarias                                                                 |
| Detalles del puntaje          |                                                                                     |
| Método de puntaje             | O Completion                                                                        |
|                               | O Count                                                                             |
|                               | ○ Custom                                                                            |
|                               | <ul> <li>Puntaje de progreso</li> </ul>                                             |
|                               | E - Excelente                                                                       |
|                               | B - Bueno                                                                           |
|                               | M - Moderado                                                                        |
|                               | NM - Necesita Mejorar                                                               |
|                               | N/A - N / A (Non Reportable)                                                        |
|                               |                                                                                     |
|                               |                                                                                     |
|                               | O Teanio                                                                            |
|                               |                                                                                     |
| Atrán                         |                                                                                     |
| Airas                         | Definir nuevo metodo de puntaje                                                     |

Nota 1: Si no ve un método de puntuación que se adapte a sus necesidades, puede crear un nuevo método de puntuación.

Los usuarios asignados con la función administrativa **Scoring Method** (Método de puntaje) podrán definir nuevos métodos de puntuación haciendo clic en el botón **Define New Scoring Method** (Definir nuevo método de puntaje) en la parte inferior de la página.

Nota 2: Hay 2 formas de crear un método de puntuación, desde aquí, solo para este

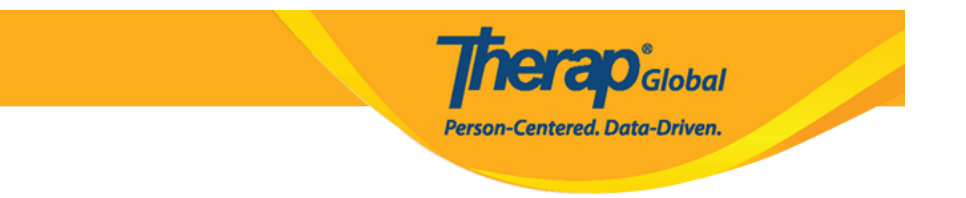

programa ISP, o desde la **Admin tab**, si desea que el método de puntuación aparezca en la lista de opciones de métodos de puntuación.

Ingrese el **Scoring Method Name** (nombre del Método de puntaje) y el **Number of Scoring Method Levels** (Cantidad de niveles de método de puntaje) que va a agregar. El número seleccionado de niveles de método de puntuación será editable. Ingrese el nombre de la leyenda y el acrónimo de la etiqueta para cada etiqueta. El acrónimo de la etiqueta aparecerá en diferentes informes de datos de ISP. Seleccione la casilla de verificación en la columna No notificable si desea que un nivel de puntuación no sea notificable. Los puntajes no reportables se pueden registrar en los datos de ISP, pero se excluirán de los cálculos en el informe programático de datos de ISP, que muestra el porcentaje de progreso en las metas. Una vez que haya terminado, haga clic en el botón **Continue** (Continuar) para volver al formulario principal.

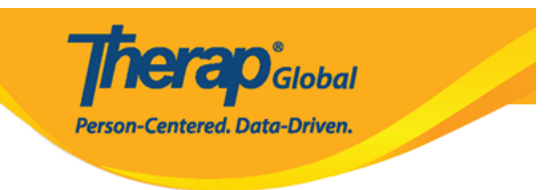

## Método de puntaje del programa del ISP

| Detalles del programa del IS                                                                                  | SP                                                                                                    |                                  |                     |
|----------------------------------------------------------------------------------------------------|----------------------------------------------------------------------------------------------------|----------------------------------|---------------------|
| Programa del proveedor                                                                                        | ograma del proveedor (Demo) Education and Development ((Demo) TG Center for Children With Special Needs) |                                  |                     |
| Nombre del individuo                                                                                          | Luis Fernandez 🕄                                                                                         |                                  |                     |
| Nombre del programa del ISP                                                                                   | Actividades diarias                                                                                      |                                  |                     |
| <ul> <li>* Nombre de Método de<br/>puntaje</li> <li>* Cantidad de niveles de<br/>método de puntaje</li> </ul> | Nivel de actuación                                                                                       |                                  |                     |
| Niveles del método de pu                                                                                      | Agregar                                                                                                  |                                  |                     |
| Título para los<br># niveles                                                                                  |                                                                                                    | Acrónimo<br>de<br>la<br>etiqueta | No 😧<br>denunciable |
| 1 Excelente                                                                                                   |                                                                                                    | E                                |                     |
| 2 Bien                                                                                                    |                                                                                                    | В                                |                     |
| 3 Necesita mejorar                                                                                            |                                                                                                    | NM                               |                     |
| 4 Necesito ayuda de                                                                                           | os maestros                                                                                              | NAM                              |                     |
| 5 No aplica                                                                                                   |                                                                                                    | N/A                              |                     |
|                                                                                                    |                                                                                                    |                                  |                     |
| Atrás                                                                                                    |                                                                                                    |                                  | Continuar           |

El botón Edit Scoring Method (Cambiar método de puntaje) que se muestra después de

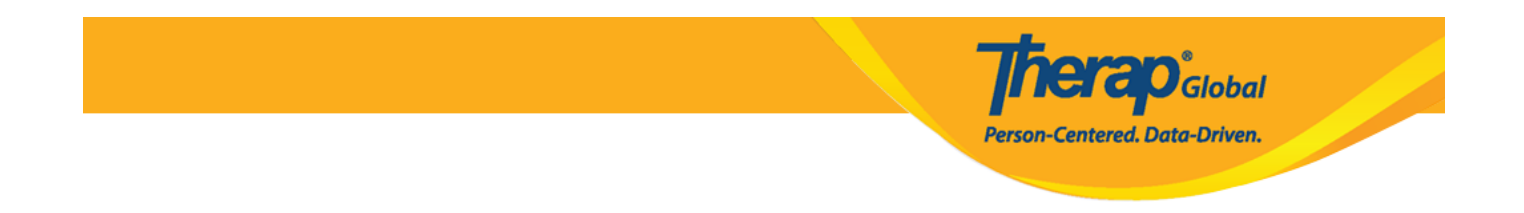

crear un nuevo método de puntuación. Los usuarios pueden cambiar el método de puntuación haciendo clic en el botón **Edit Scoring Method** (Editar método de puntuación).

| Detalles del puntaje                    |                        |   | Ir a 📍                    |
|-----------------------------------------|------------------------|---|---------------------------|
| Método de puntaje                       | Puntaje de progreso    |   |                           |
|                                         | Excelente              |   |                           |
|                                         | Bueno                  |   |                           |
|                                         | Moderado               |   |                           |
|                                         | Necesita Mejorar       |   |                           |
|                                         | N / A (Non Reportable) |   |                           |
| Puntaje predeterminado                  | Excelente              | ~ |                           |
| Comentarios sobre puntajes<br>de tareas | Required for all score | ~ |                           |
| Fechas de referencia desde              | MM/DD/YYYY             |   |                           |
| A                                       | MM/DD/YYYY             |   |                           |
|                                         |                        |   |                           |
|                                         |                        |   | Cambiar método de puntaje |

7. La sección Tarea(s) estará disponible una vez que se seleccione un método de puntuación. Haga clic en el botón **Add** (Agregar) para agregar una tarea.

Nota: Los usuarios podrán agregar un máximo de 50 tareas a un programa ISP.

| Tarea(s) | Ir a 💡  |
|----------|---------|
|          |         |
|          | Agregar |

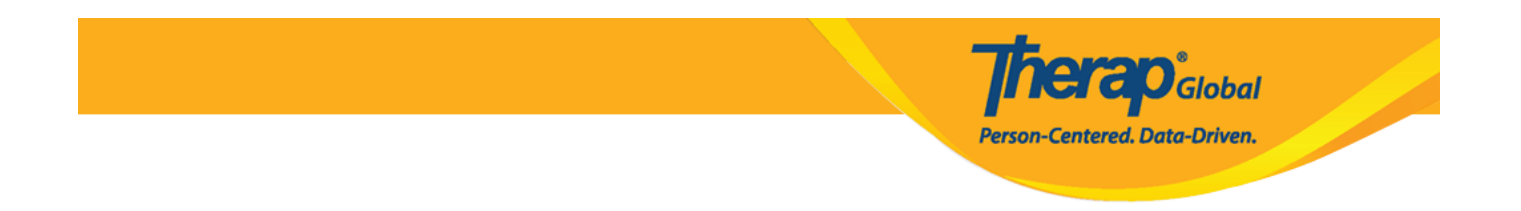

8. Introduzca los detalles de la tarea en la página **Task** (Tarea). Agregue varias tareas haciendo clic en el botón **Add Another** (Agregar otra). Después de ingresar la última tarea, haga clic en el botón **Continue** (Continuar).

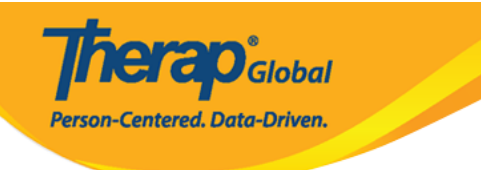

#### Tarea

| Detalles del programa  | del ISP                                                                                  |
|------------------------|------------------------------------------------------------------------------------------|
| Programa del prove     | edor (Demo) Education and Development ((Demo) TG Center for Children With Special Needs) |
| Nombre del indiv       | riduo Luis Fernandez 🕄                                                                   |
| Nombre del programa de | ISP Actividades diarias                                                                  |
|                        |                                                                                          |
| Detalles del puntaje   |                                                                                          |
| Método de puntaje      | Puntaje de progreso                                                                      |
|                        | Excelente                                                                                |
|                        | Bueno                                                                                    |
|                        | Moderado                                                                                 |

Necesita Mejorar N / A (Non Reportable)

| Tarca(s)                                              |                                                |
|-------------------------------------------------------|------------------------------------------------|
| * Nombre de la tarea                                  | Vocabulario                                    |
| * Descripción de la tarea                             | Aprendizaje y memorización de nuevas palabras. |
|                                                       |                                                |
|                                                       |                                                |
|                                                       |                                                |
|                                                       | About 2954 characters left                     |
| Puntaje de referencia para<br>Declined                | 0                                              |
| Puntaje de referencia para<br>Full Physical Prompt    | 0                                              |
| Puntaje de referencia para<br>Partial Physical Prompt | 0                                              |
| Puntaje de referencia para<br>Demonstration           | 0                                              |
| Puntaje de referencia para<br>Verbal Cue              | 0                                              |
| Puntaje de referencia para<br>Independence            | 0                                              |
|                                                       |                                                |
|                                                       |                                                |
| Atrás                                                 | Agregar otro Continuar                         |

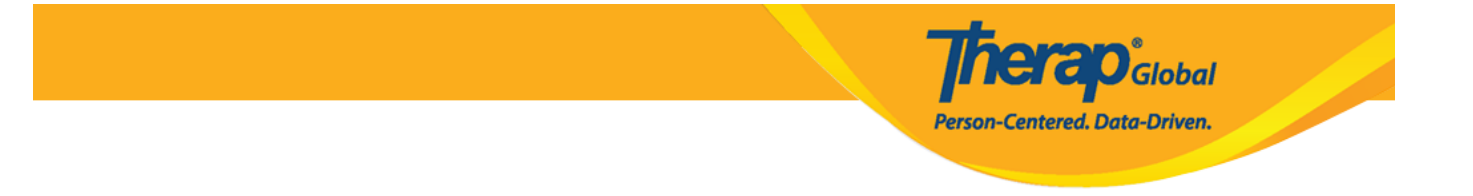

9. Complete la sección **Other Details** (Otros detalles) de acuerdo con las necesidades y preferencias de documentación.

| Otros detalles                                                                                                    |                                  |   | Ir a 📍 |
|----------------------------------------------------------------------------------------------------|----------------------------------|---|--------|
| Tipo de proveedor de<br>servicio                                                                                    |                                  |   |        |
| Autor del programa del ISP                                                                                          | Mariam Hossain, Special Educator | ~ |        |
| Formato de duración                                                                                                 | Begin Time and End Time          | ~ |        |
| ¿Se requieren la Hora de<br>comienzo, la Hora de<br>finalización o la Duración<br>para la recopilación de<br>datos? | No                               | ~ |        |
| Permitir recopilación de<br>datos con Superposición<br>temporal                                                     | Yes                              | ~ |        |
| Ubicaciðn para la<br>recopilaciðn de datos                                                                          | Optional                         | ~ |        |
| Se puede editar el کخ<br>proveedor de servicio para<br>la recopilación de datos?                                    | Yes                              | ~ |        |
| ¿Otros comentarios es un<br>campo requerido para la<br>recopilaciðn de datos?                                       | No                               | ~ |        |
| ¿Desea habilitar la<br>recopilaciún de firmas?                                                                      | No                               | ~ |        |

10. Una vez que haya terminado de ingresar la información necesaria, haga clic en el botón **Save** (Guardar), **Submit** (Enviar) o **Approve** (Aprobar) en la parte inferior del Programa ISP.

• Haga clic en el botón **Save** (Guardar) para editar el programa ISP más tarde. Nota: Haga clic en Buscar junto a la fila Programa ISP de la pestaña Individuo para encontrar el Programa ISP guardado. También puede encontrar programas ISP

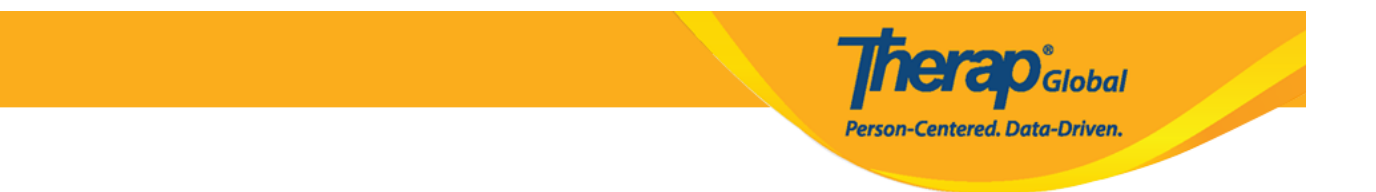

guardados en su lista de trabajo de la To Do pestaña.

- Haga clic en **Submit** (Enviar) si todos los campos están llenos y está listo para que esto sea revisado y aprobado.
- Haga clic en el botón **Approve** (Aprobar) si es administrador y todas las secciones del programa ISP se completan según sea necesario.

| Cancelar Atrás Guardar Enviar Apro |                |         |        |       |
|------------------------------------|----------------|---------|--------|-------|
|                                    | Cancelar Atrás | Guardar | Enviar | Aprol |

Nota: se mostrará un mensaje de advertencia después de hacer clic en el botón **Approve** (Aprobar) de un programa ISP, que indica que una vez aprobado, el método de puntuación no se puede editar y no se pueden agregar tareas adicionales. Los usuarios deberán hacer clic en el botón **Yes** (Sí) para aprobar el programa ISP.

| Una vez aprobado, el método de puntaje no se puede editar y no se pueden agregar |
|----------------------------------------------------------------------------------|
| tareas. ¿EstÃj seguro de que desea aprobar este formulario?                      |

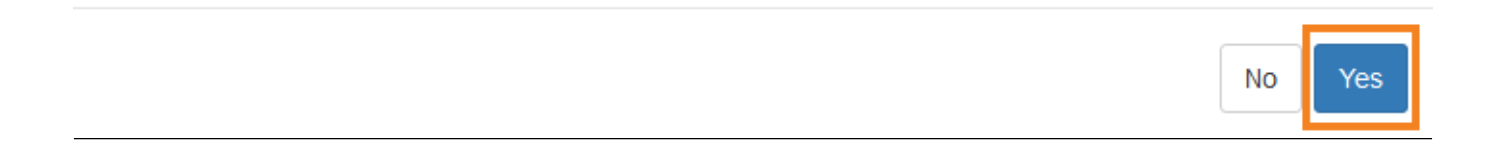

Después de hacer su elección, si ha completado todos los campos obligatorios, se mostrará un mensaje de éxito.

Si no recibe un mensaje de éxito, mire hacia atrás para encontrar la información necesaria, complétala y vuelva a intentarlo.

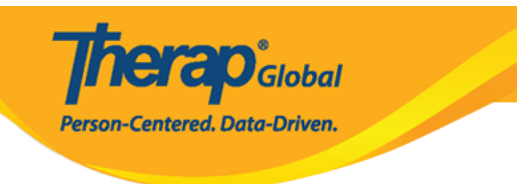

#### El formulario ISP-DEMOTPHL-M9M4N79ZY842U ha sido aprobado con éxito

Regresar a Formulario

Acciones

Crear nuevo programa del ISP

Ingresar datos para este programa del ISP